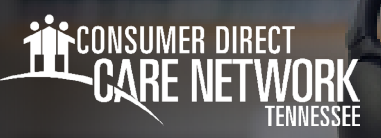

## Approving a Shift in careattend

## How To Approve a Shift

Once the worker ends their shift on the device, you will need to approve the shift. Follow these steps:

- 1. Review the Service Details (Fig. 01).
- 2. In the Signature section, tap inside the signature box (Fig. 02).
- 3. You may turn the device sideways to have a larger signature box (Fig. 03).
- 4. When you are finished signing, select the **Submit** button (Fig. 04).
- **5.** You have now successfully approved the shift and can return the device to the Worker (Fig. 05).

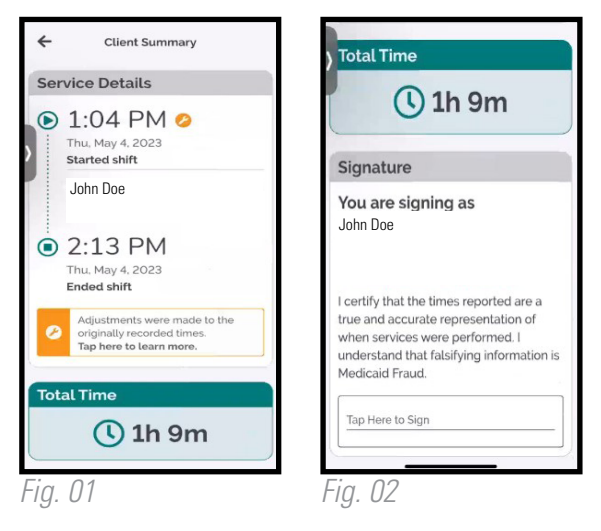

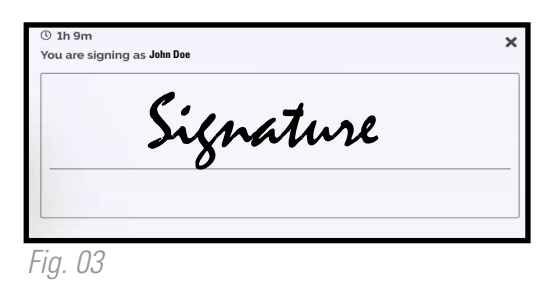

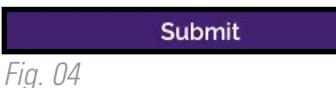

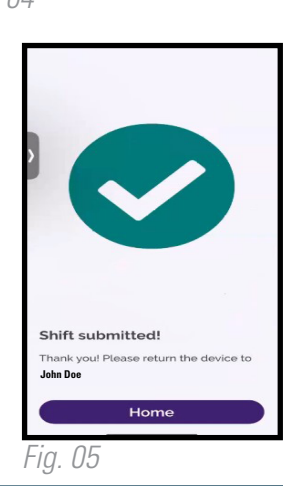

## 20230526